# Snabbguide

# **Kopiera**

# Göra kopior

- 1 Placera ett originaldokument i den automatiska dokumentmatarens fack eller på skannerglaset.
- **Obs!** För att undvika att bilden beskärs bör du se till att originaldokumentet och kopian har samma pappersstorlek.
- 2 På startskärmen trycker du på **Kopiera** och anger antalet kopior.
  - Justera kopieringsinställningarna om det behövs.
- 3 Kopiera dokumentet.

**Obs!** Om du vill göra en snabbkopia trycker du på **b** på kontrollpanelen.

# Kopiera på papperets båda sidor

- 1 Placera ett originaldokument i den automatiska dokumentmatarens magasin eller på skannerglaset.
- 2 På startskärmen trycker du på Kopiera > Sidor.
- 3 Justera inställningarna.
- 4 Kopiera dokumentet.

# Kopiera flera sidor på ett ark

- 1 Placera ett originaldokument i den automatiska dokumentmatarens fack eller på skannerglaset.
- 2 På startskärmen trycker du på Kopiera > Sidor per sida.
- 3 Justera inställningarna.
- 4 Kopiera dokumentet.

# Faxa

# Sända ett fax

#### Använda kontrollpanelen

- **1** Lägg originaldokumentet i den automatiska dokumentmataren eller på skannerglaset.
- 2 På startskärmen trycker du på Fax och anger sedan den information som behövs.
- 3 Konfigurera andra faxinställningar om det behövs.
- 4 Skicka faxjobbet.

#### Med hjälp av datorn

Obs! Kontrollera att universalfaxdrivrutinen är installerad.

#### För Windows-användare

- 1 Med dokumentet öppet går du till Arkiv > Skriv ut.
- 2 Välj skrivare och klicka sedan på Egenskaper, Inställningar, Alternativ eller Installation.
- 3 Klicka på Fax > Aktivera fax och ange sedan mottagarens nummer.
- 4 Konfigurera andra faxinställningar om det behövs.
- 5 Skicka faxjobbet.

#### För Macintosh-användare

- 1 Med ett dokument öppet väljer du File (Arkiv) > Print (Skriv ut).
- 2 Välj skrivaren och ange mottagarens nummer.
- 3 Konfigurera andra faxinställningar om det behövs.
- 4 Skicka faxjobbet.

# Skicka e-post

### Skicka ett e-postmeddelande

- 1 Placera ett originaldokument i den automatiska dokumentmatarens magasin eller på skannerglaset.
- 2 På startskärmen trycker du på **E-post** och anger den information som behövs.
- **3** Om det behövs konfigurerar du inställningarna för utdatafiltypen.
- 4 Skicka e-postmeddelandet.

# Skriva ut

# Skriva ut från en dator

**Obs!** För etiketter, styvt papper och kuvert ställer du in pappersstorlek och papperstyp i skrivaren innan du skriver ut dokumentet.

- Öppna dialogrutan Skriv ut i det dokument som du försöker skriva ut.
- 2 Justera inställningarna om det behövs.
- 3 Skriv ut dokumentet.

# Skriva ut från en mobil enhet

### Skriva ut från en mobil enhet med Google Cloud Print

Google Cloud Print<sup>TM</sup> är en utskriftstjänst som gör att du kan skriva ut till Google Cloud Print-förberedda skrivare.

Innan du börjar ser du till att:

- Skrivaren är registrerade på Google Cloud Print-servern.
- Insticksprogrammet Cloud Print har hämtats från Google Play<sup>TM</sup> Store och är aktiverad på den mobila enhet.
- Öppna ett dokument eller välj ett dokument från filhanteraren i Android<sup>™</sup>-enheten.

# 2 Tryck på > Skriv ut.

3 Välj en skrivare och trycker sedan på

### Skriva ut från en mobil enhet med Mopria Print Service

Mopria<sup>®</sup> Print Service är en mobilutskriftslösning för mobila enheter som körs med Android version 5.0 eller senare. Lösningen gör att du kan skriva ut direkt till alla Mopria-certifierade skrivare.

**Obs!** Se till att du laddar ned Mopria Print Service-appen från Google Play och aktiverar den i den mobila enheten.

1 Starta en kompatibel applikation från din mobila Androidenhet eller välj ett dokument från filhanteraren.

2 Tryck på > Skriv ut.

3 Välj en skrivare, och justera inställningarna vid behov.

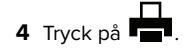

# Skriva ut från en mobil enhet med AirPrint

Programvarufunktionen AirPrint är en mobil utskriftslösning som gör att du kan skriva ut direkt från Apple-enheter till en AirPrintcertifierad skrivare.

#### Anmärkningar:

- Se till att Apple-enheten och skrivaren är anslutna till samma nätverk Om nätverket har flera trådlösa hubbar kontrollerar du att båda enheterna är anslutna till samma subnät.
- Programmet stöds endast på vissa Apple-enheter.
- 1 Från din mobila enhet väljer du ett dokument från filhanteraren eller startar en kompatibel app.

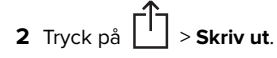

- 3 Välj en skrivare, och justera inställningarna vid behov.
- 4 Skriv ut dokumentet.

#### Skriva ut från en mobil enhet med Wi-Fi Direct®

 $\mathsf{Wi}\text{-}\mathsf{Fi}\ \mathsf{Direct}^*$ är en utskriftstjänst som gör att du kan skriva ut till Wi-Fi Direct-förberedda skrivare.

**Obs!** Se till att den mobila enheten är ansluten till skrivarens trådlösa nätverk. Mer information finns i <u>"Ansluta en mobil enhet till skrivaren" på sidan 6</u>.

- 1 Starta en kompatibel applikation från din mobila enhet eller välj ett dokument från filhanteraren.
- 2 Gör något av följande beroende på din mobila enhet:

- Tryck på •••• > Skriv ut.
- **3** Välj en skrivare, och justera inställningarna vid behov.
- 4 Skriv ut dokumentet.

# Skriva ut konfidentiella jobb och andra stoppade jobb

#### För Windows-användare

- 1 Med dokumentet öppet går du till Arkiv > Skriv ut.
- 2 Klicka på Egenskaper, Inställningar eller Alternativ.
- 3 Klicka på Skriv ut och lagra.
- 4 Välj Använd skriv ut och lagra och tilldela sedan ett användarnamn.
- **5** Välj typ av utskriftsjobb (Konfidentiellt, Reservera, Upprepa eller Bekräfta).

Om utskriftsjobbet är konfidentiellt anger du en fyrsiffrig PINkod.

- 6 Klicka på OK eller Skriv ut.
- 7 Släpp utskriftsjobbet på skrivarens huvudmeny.
  - Om utskriftsjobbet är konfidentiellt går du till: Stoppade jobb > välj ditt användarnamn > Konfidentiellt > ange PIN-koden > välj utskriftsjobbet > konfigurera inställningarna > Skriv ut
  - För andra utskriftsjobb går du till:

**Stoppade jobb** > välj ditt användarnamn > välj utskriftsjobbet > konfigurera inställningarna > **Skriv ut** 

#### För Macintosh-användare

- Med ett dokument öppet väljer du File (Arkiv) > Print (Skriv ut).
  Vid behov kan du klicka på utökningstriangeln för att se ytterligare alternativ.
- **2** Välj **Jobbdirigering** bland utskriftsalternativen eller på menyn Exemplar och sidor.
- **3** Välj typen av utskriftsjobb (Konfidentiellt, Reservera, Upprepa eller Bekräfta).

Om utskriftsjobbet är konfidentiellt tilldelar du ett användarnamn och en fyrsiffrig PIN-kod.

- 4 Klicka på OK eller Skriv ut.
- 5 Släpp utskriftsjobbet på skrivarens huvudmeny.
  - Om utskriftsjobbet är konfidentiellt går du till: Stoppade jobb > välj ditt användarnamn > Konfidentiellt > ange PIN-koden > välj utskriftsjobbet > konfigurera inställningarna > Skriv ut
  - För andra utskriftsjobb går du till: Stoppade jobb > välj ditt användarnamn > välj utskriftsjobbet > konfigurera inställningarna > Skriv ut

# Underhålla skrivaren

# Byta ut en skrivarkassett

**Obs!** Om magasinet är utdraget ska du ta bort det innan du byter ut en kassett.

1 Öppna den främre luckan och tryck ned den.

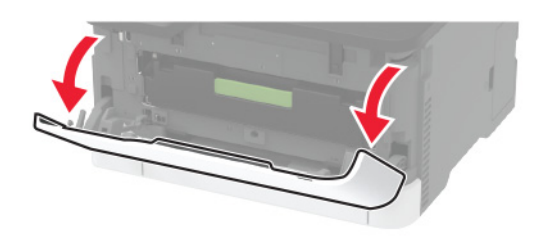

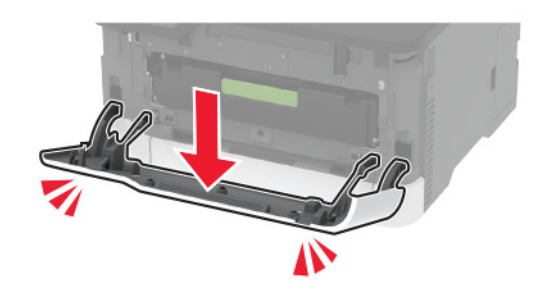

#### 2 Dra ut bläckpatronsmagasinet.

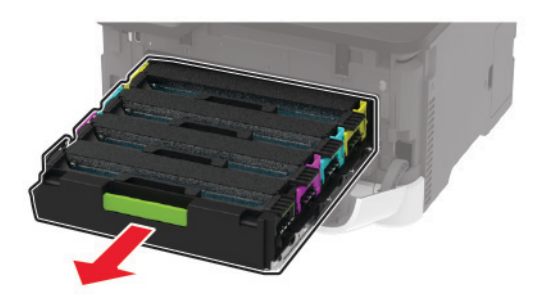

**3** Ta bort den använda skrivarkassetten.

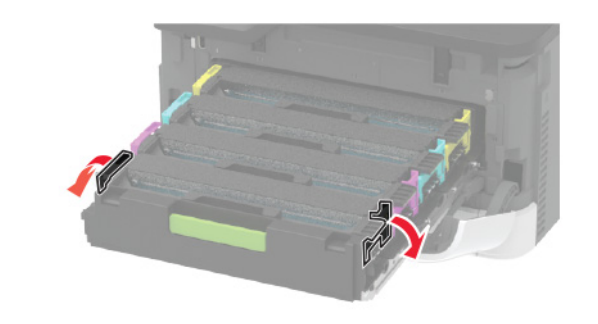

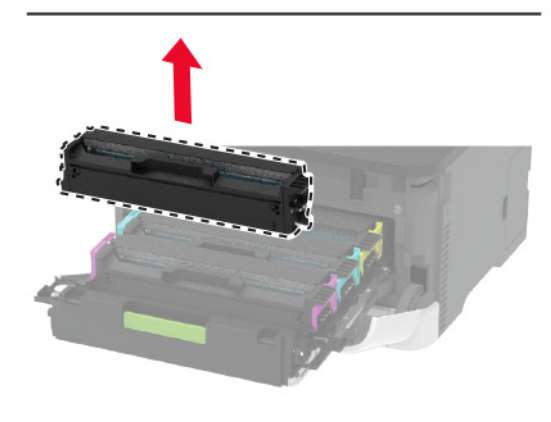

4 Packa upp den nya skrivarkassetten.

**Varning – risk för skador:** Exponera inte undersidan av skrivarkassetten för direkt ljus. Lång exponering för ljus kan leda till problem med utskriftskvaliteten.

**Varning – risk för skador:** Rör inte vid skrivarkassettens undersida. Det kan påverka kvaliteten på kommande utskriftsjobb.

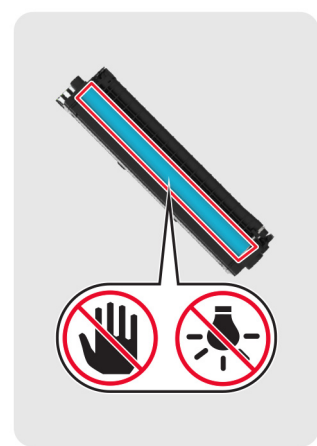

5 Sätt i den nya skrivarkassetten.

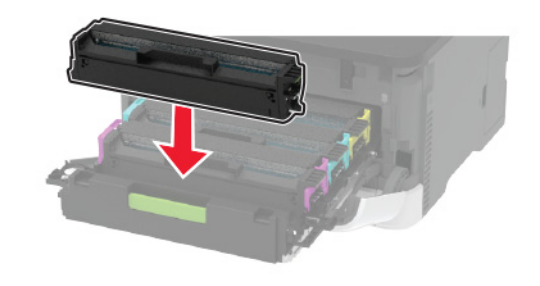

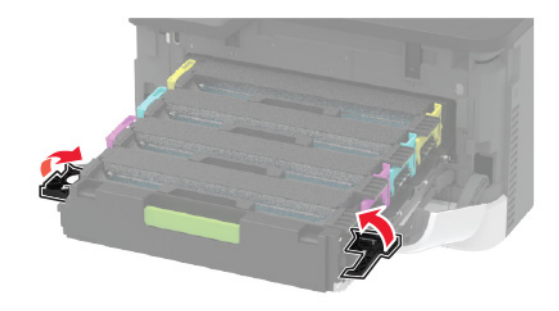

6 Sätt i bläckpatronsmagasinet och stäng sedan luckan.

## Rengöra skannern

1 Öppna skannerluckan.

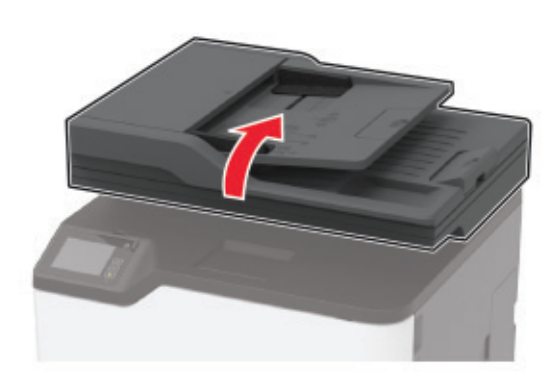

- **2** Använd en fuktad, mjuk, luddfri trasa till att torka av följande områden:
  - Den automatiska dokumentmatarens glasplatta

**Obs!** Vissa skrivarmodeller har ett glas istället för en platta.

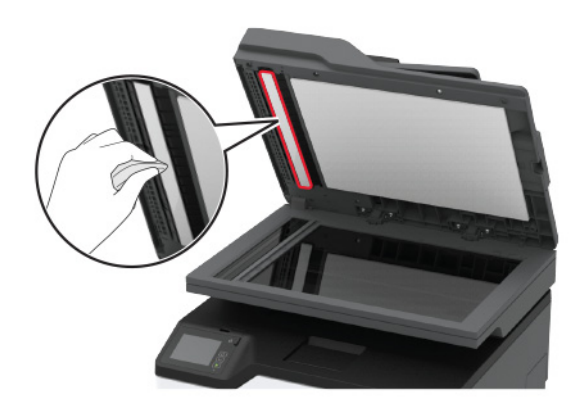

Skannerglasets platta

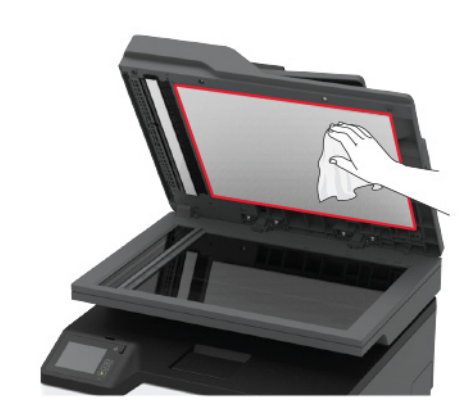

Dokumentmatarglas

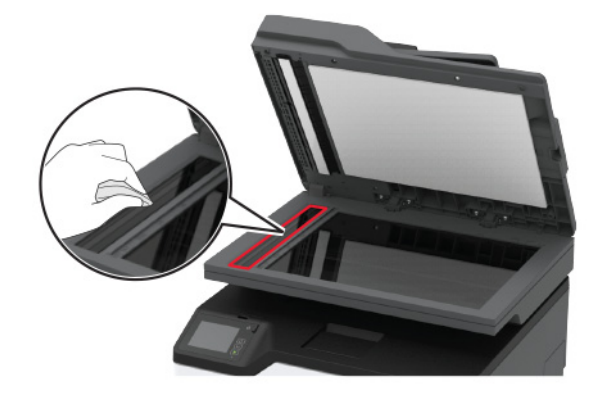

Skannerglas

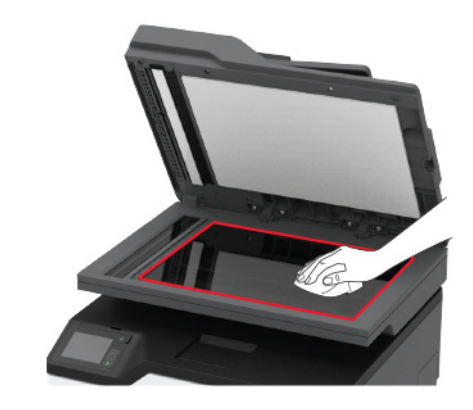

3 Stäng skannerluckan.

# Fylla på i magasin

VAR FÖRSIKTIG – VÄLTRISK: Fyll på varje magasin separat för att minska risken för utrustningsinstabilitet. Låt alla andra magasin vara stängda tills de behövs.

**1** Ta ut magasinet.

**Obs!** För att undvika pappersstopp ska du inte ta bort magasinet när utskrift pågår.

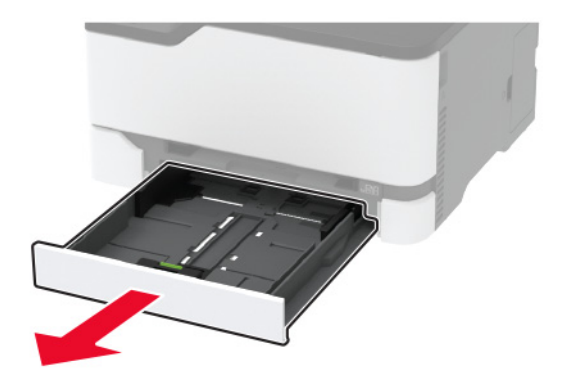

**2** Böj, lufta och justera papperskanterna innan du lägger i bunten.

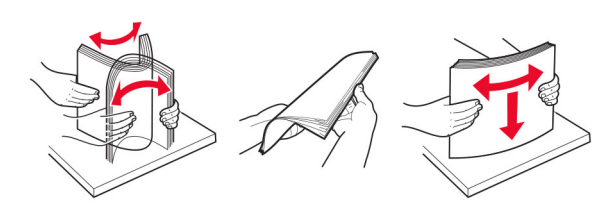

3 Fyll på papperet med utskriftssidan uppåt.

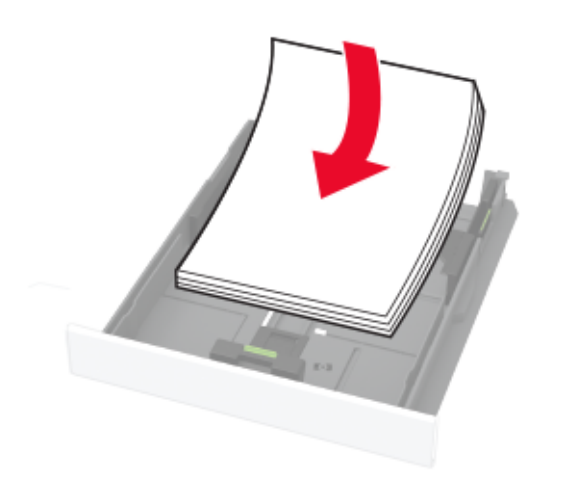

#### Anmärkningar:

- Fyll på brevpapper med utskriftssidan uppåt och med sidhuvudet mot bakre delen av magasinet för enkelsidig utskrift.
- Fyll på brevpapper med utskriftssidan nedåt och med sidhuvudet mot främre delen av magasinet för dubbelsidig utskrift.
- Skjut inte in papper i magasinet.
- Du kan undvika pappersstopp genom att se till att buntens höjd är under märket som anger maxgränsen för papperspåfyllning.

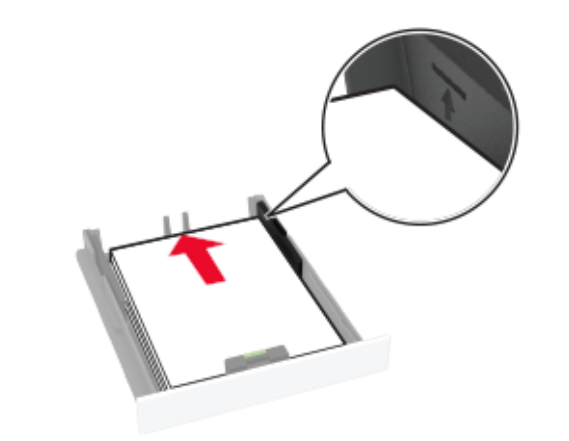

**4** Justera pappersstöden efter storleken på det papper du fyller på.

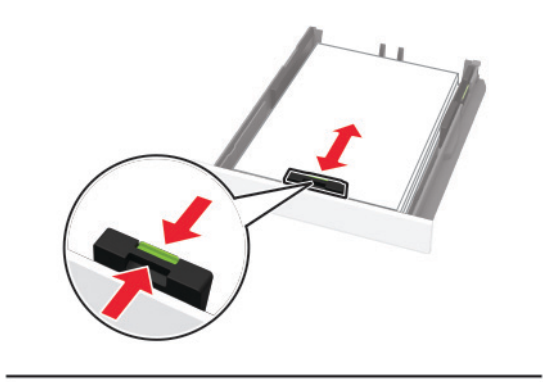

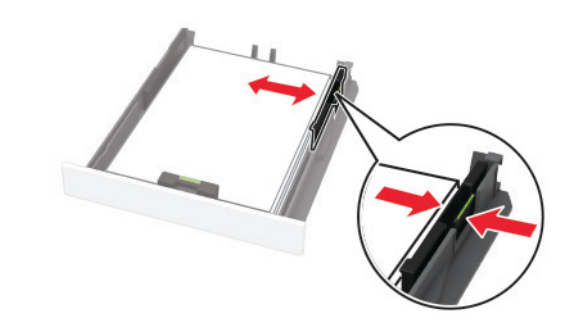

5 Sätt tillbaka magasinet.

Om det behövs kan du ställa in pappersstorlek och papperstyp på kontrollpanelen så att inställningarna överensstämmer med pappret.

### Fylla på den manuella mataren

1 Justera pappersstödet efter storleken på det papper du fyller på.

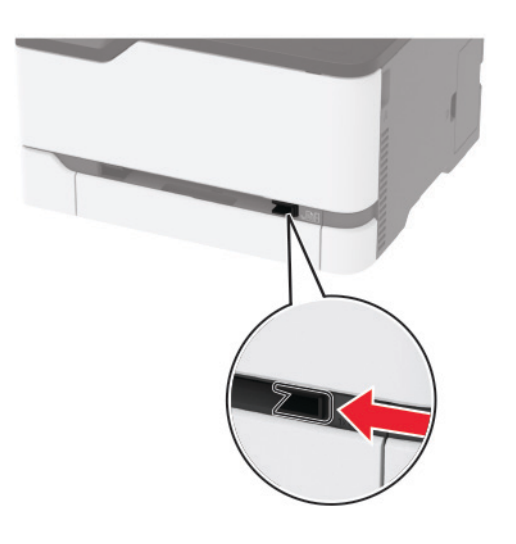

- 2 Fyll på papper med utskriftssidan uppåt.
  - För enkelsidig utskrift fyller du på brevpapperet med utskriftssidan uppåt och så att den övre kanten matas in i skrivaren först.

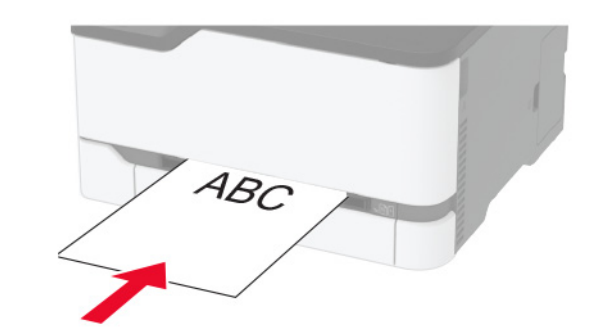

 För dubbelsidig utskrift fyller du på brevpapperet med utskriftssidan nedåt och så att den övre kanten matas in i skrivaren sist.

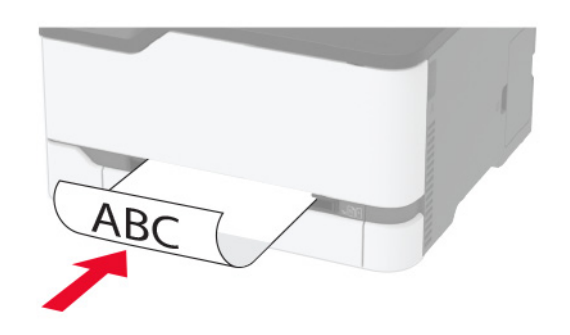

 Lägg i kuvert med fliken nedåt mot den högra sidan av pappersstödet.

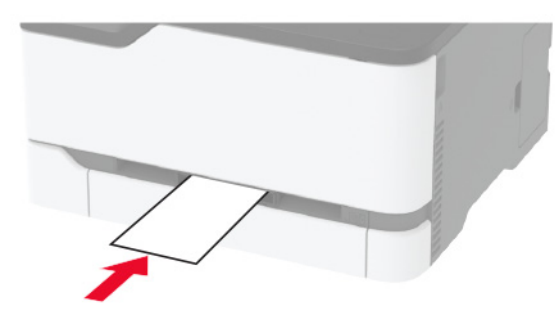

3 Mata in papperet tills den främre kanten dras in.

#### Anmärkningar:

- Undvik pappersstopp genom att inte tvinga ned papperen i den manuella mataren.
- Vänta tills ett meddelande visas på displayen innan du lägger i ett till ark.

# Ställa in pappersstorlek och papperstyp

1 På startskärmen går du till:

Inställningar > Papper > Magasinkonfiguration > Pappersstorlek/-typ > välj en papperskälla

2 Ställ in pappersstorlek och papperstyp.

### Ansluta en mobil enhet till skrivaren

Innan du ansluter den mobila enheten ska du göra följande:

- Aktivera Wi-Fi Direct i skrivaren. På kontrollpanelen går du till: Inställningar > Nätverk/portar > Trådlöst > Aktivera Wi-Fi Direct.
- Visa den i förväg delade nyckeln (PSK) på sidan för nätverksinställningar. På kontrollpanelen går du till: Inställningar > Nätverk/portar > Wi-Fi Direct > Visa PSK på inställningssidan.
- Skriv ut sidan för nätverksinställningar. På kontrollpanelen går du till: Inställningar > Rapporter > Nätverk > Sida för nätverksinställningar.

#### Ansluta genom Wi-Fi Direct

- 1 Från den mobila enheten går du till inställningsmenyn.
- 2 Aktivera Wi-Fi och tryck sedan på Wi-Fi Direct.
- 3 Välj skrivar-SSID.
- 4 Bekräfta anslutningen på skrivarens kontrollpanel.

#### Ansluta genom Wi-Fi

1 Från den mobila enheten går du till inställningsmenyn.

2 Tryck på Wi-Fi och välj sedan skrivar-SSID.

**Obs!** Strängen **DIRECT-xy** (där **x** och **y** är två slumpmässiga tecken) läggs till före SSID.

3 Ange PSK.

Obs! PSK är lösenordet.

#### Anmärkningar:

- Du kan ändra SSID på kontrollpanelen. Navigera till: Inställningar > Nätverk/portar > Wi-Fi Direct > SSID.
- Du kan även ändra PSK på kontrollpanelen. Navigera till: Inställningar > Nätverk/portar > Wi-Fi Direct > Ange PSK.

# Åtgärda pappersstopp

# Undvika pappersstopp

#### Fylla på papper på rätt sätt

• Se till att pappret ligger plant i facket.

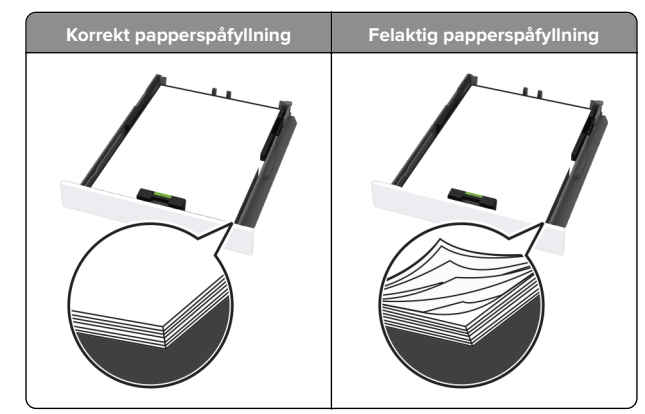

- Fyll inte på eller ta bort ett fack när skrivaren skriver ut.
- Lägg inte i för mycket papper. Se till att buntens höjd är under märket som anger maxgränsen för papperspåfyllning.
- Skjut inte in papper i facket. Fyll på papper enligt bilden.

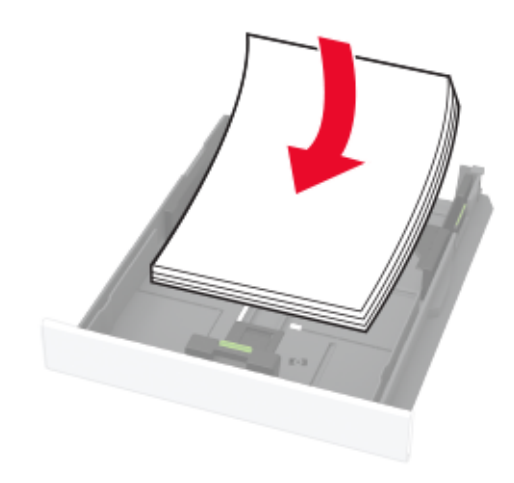

- Se till att pappersstöden är rätt placerade och att de inte trycker hårt mot papperet eller kuverten.
- Skjut in facket ordentligt i skrivaren efter att du har fyllt på papper.

#### Använd rekommenderat papper

- Använd rekommenderat papper och specialmaterial.
- Lägg inte i papper som är skrynkliga, vikta, fuktiga eller böjda.

• Böj, lufta och justera papperskanterna innan du lägger i bunten.

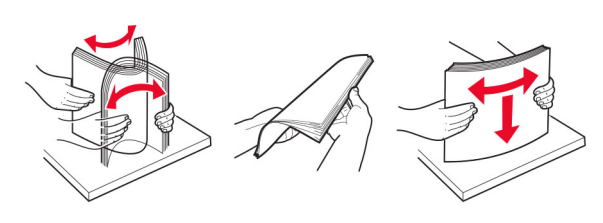

- Använd inte papper som har beskurits eller klippts för hand.
- Blanda inte olika papper av olika storlek, vikt eller typ i samma fack.
- Kontrollera att inställningen för pappersstorlek och papperstyp har ställts in korrekt på datorn eller på skrivarens kontrollpanel.
- Förvara pappret enligt tillverkarens rekommendationer.

## Hitta var papper har fastnat

#### Anmärkningar:

- Om Stopphjälp är På kan skrivaren försöka skicka tomma sidor eller sidor med ofullständiga utskrifter när en sida som fastnat avlägsnats. Sök i utskriften efter tomma sidor.
- Om Åtgärda pappersstopp är inställt på På eller Auto skriver skrivaren ut de sidor som fastnat en gång till.

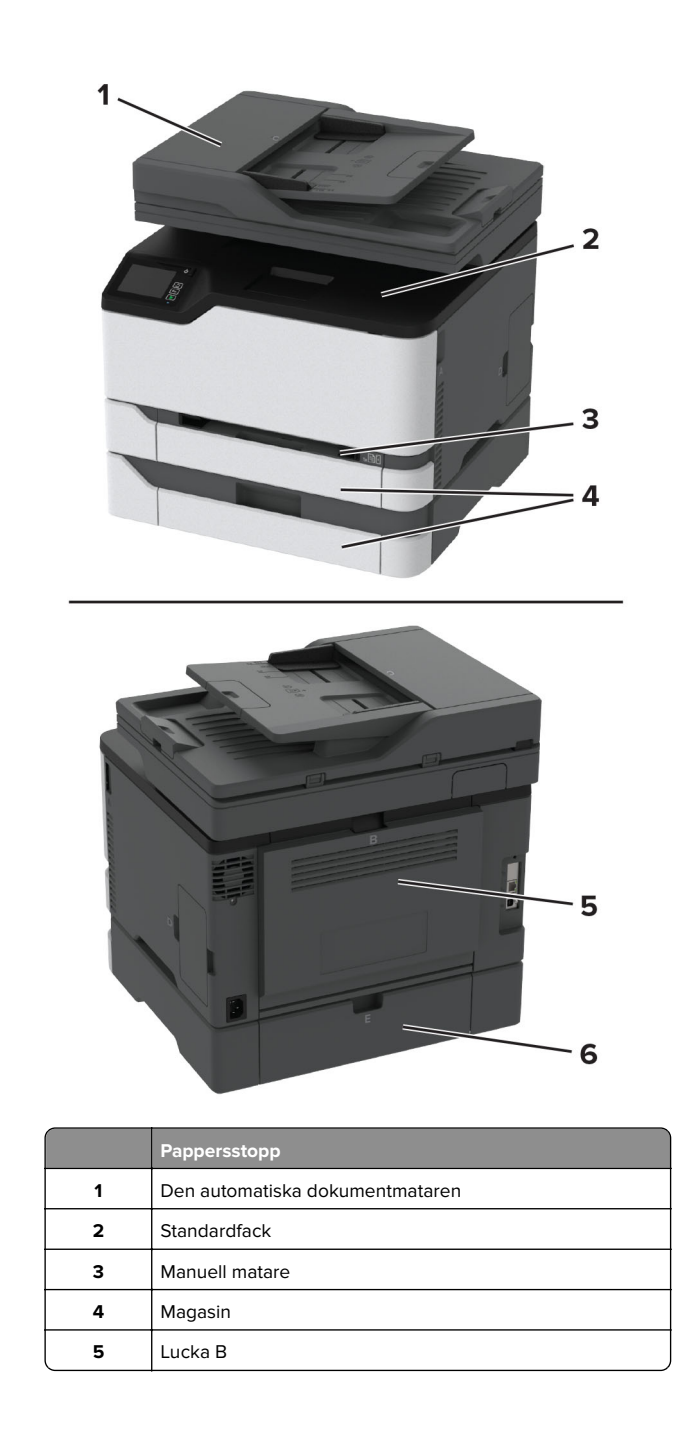

|   | Pappersstopp |
|---|--------------|
| 6 | Lucka E      |
|   |              |

### Pappersstopp i standardmagasinet

1 Öppna lucka B.

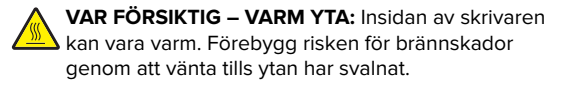

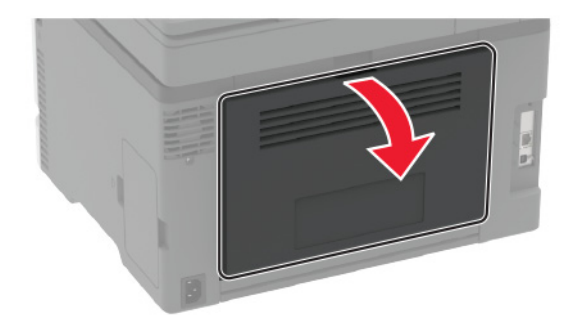

**2** Ta bort papperet som har fastnat.

Obs! Kontrollera att alla pappersrester är borttagna.

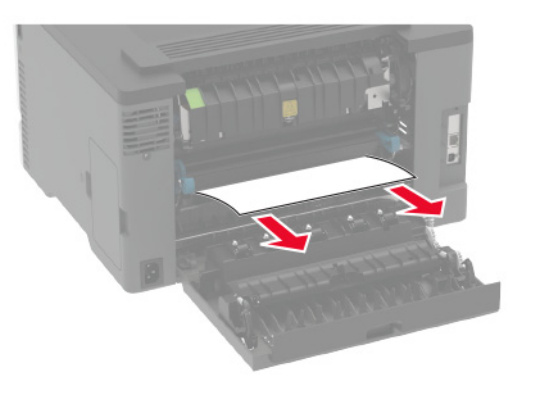

3 Stäng luckan.

**4** Ta bort magasinet och den manuella mataren.

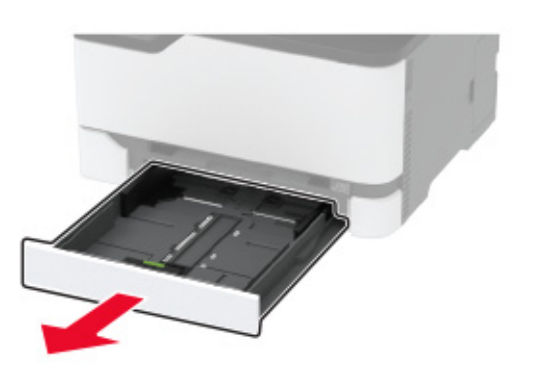

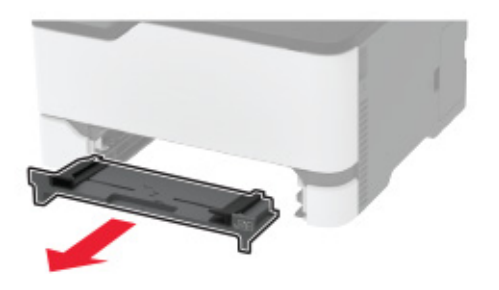

**5** Ta bort papperet som har fastnat.

**Obs!** Kontrollera att alla pappersrester är borttagna.

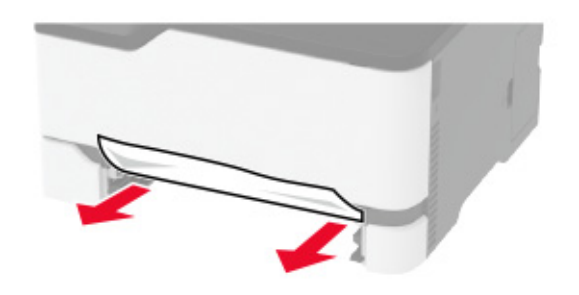

**6** Sätt i den manuella mataren och magasinet.

# Pappersstopp i tillvalsmagasinet

1 Öppna lucka B.

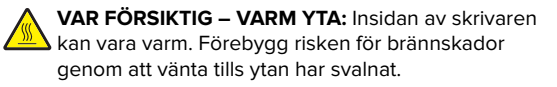

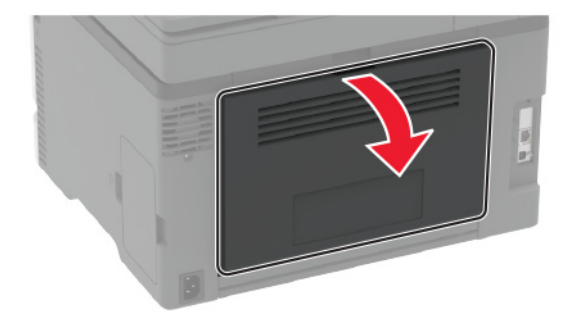

**2** Ta bort papperet som har fastnat.

Obs! Kontrollera att alla pappersrester är borttagna.

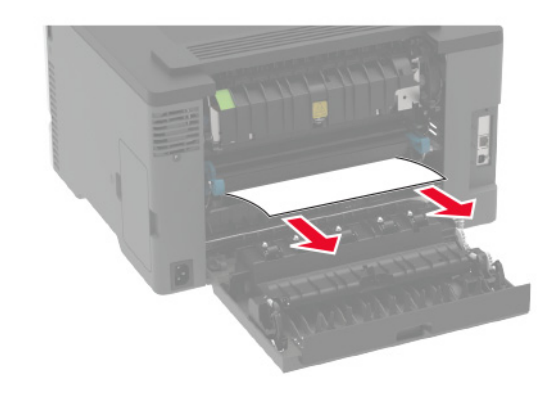

3 Stäng luckan.

#### 4 Öppna lucka E.

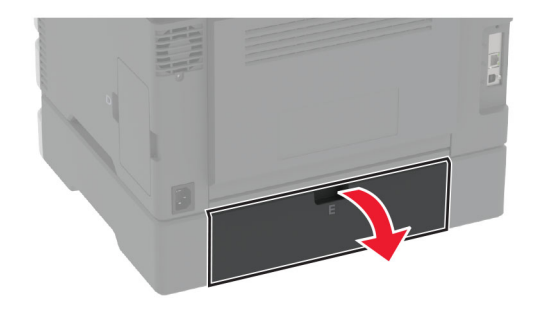

**5** Ta bort papperet som har fastnat.

Obs! Kontrollera att alla pappersrester är borttagna.

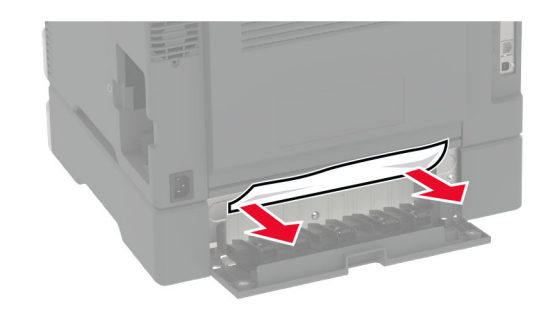

- 6 Stäng luckan.
- **7** Ta bort tillvalsmagasinet.

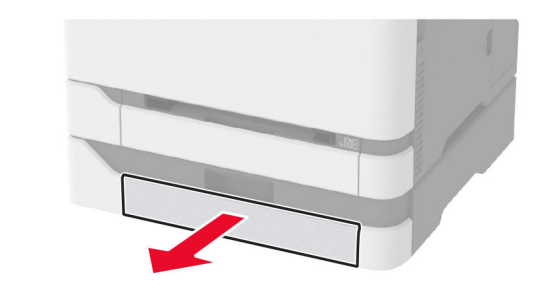

**8** Ta bort papperet som har fastnat.

Obs! Kontrollera att alla pappersrester är borttagna.

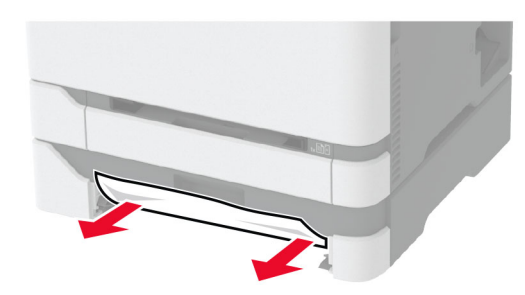

9 Sätt tillbaka magasinet.

# Pappersstopp i standardfacket

- **1** Lyft upp skannern och ta sedan bort papperet som har fastnat.
  - Obs! Kontrollera att alla pappersrester är borttagna.

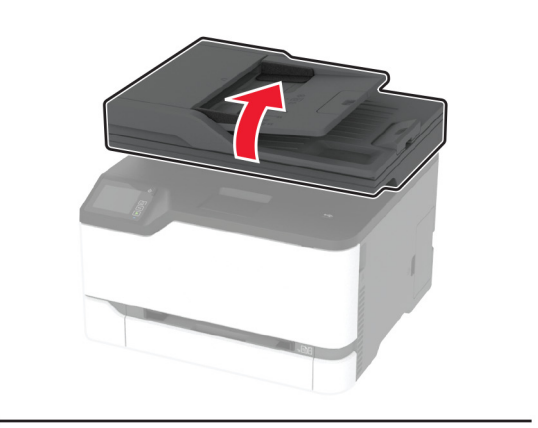

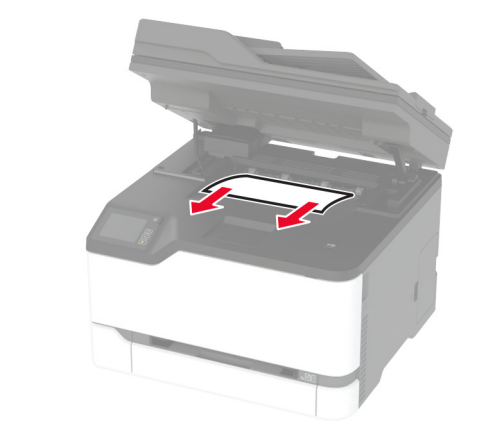

2 Sänk ned skannern.

# Pappersstopp i den manuella mataren

**1** Ta bort magasinet och den manuella mataren.

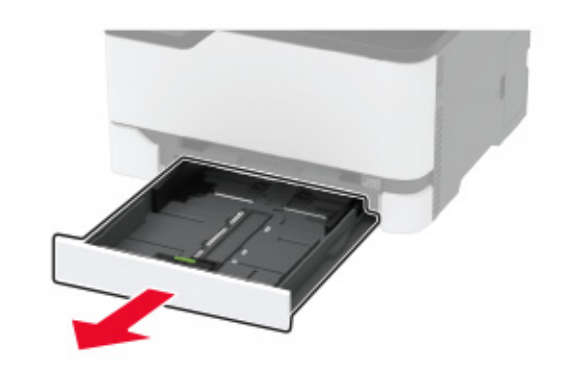

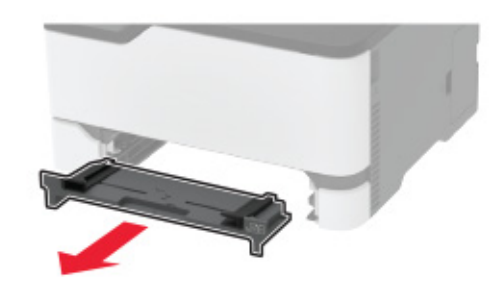

**2** Ta bort papperet som har fastnat.

**Obs!** Kontrollera att alla pappersrester är borttagna.

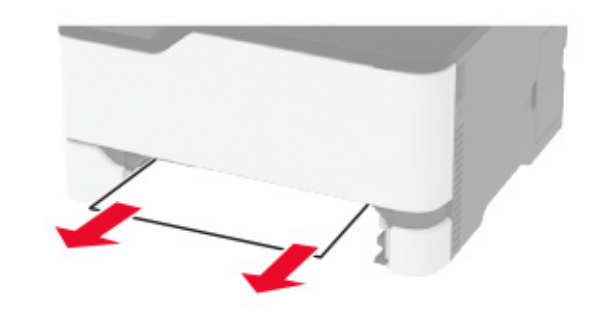

**3** Sätt i den manuella mataren och magasinet.

# Pappersstopp i lucka B

1 Öppna lucka B.

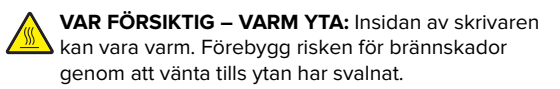

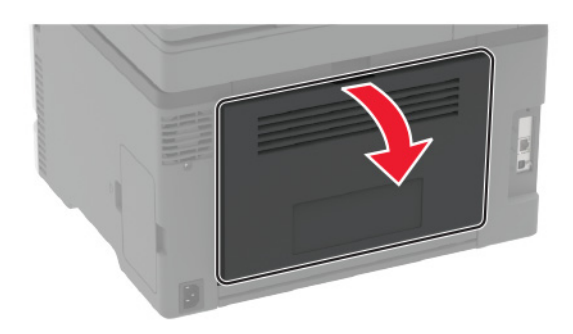

**2** Ta bort eventuellt papper som fastnat från följande ytor:

Obs! Kontrollera att alla pappersrester är borttagna.

• Fixeringsenhetsområde

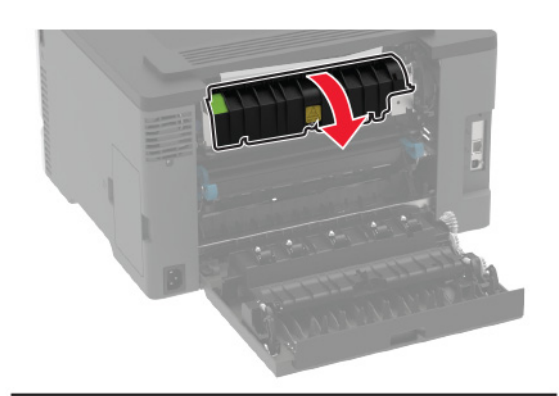

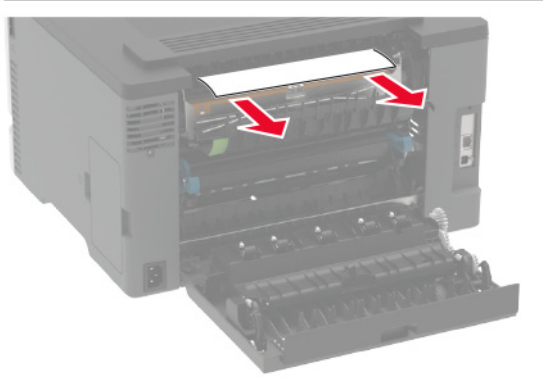

• Under fixeringsenhetsområdet

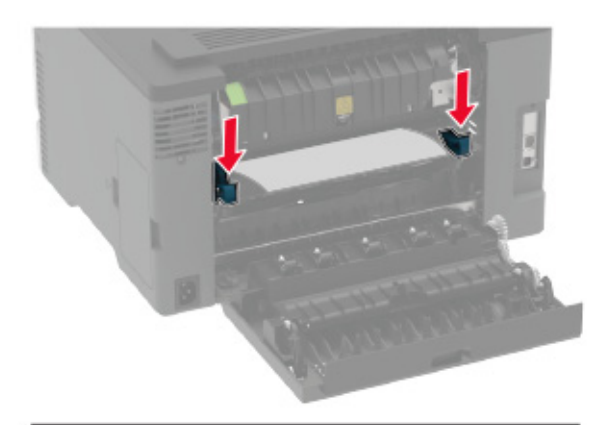

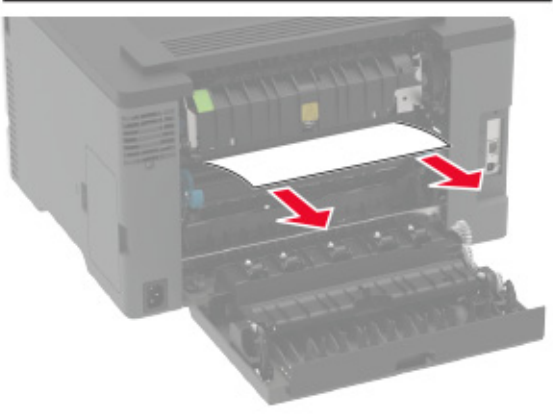

• Enhet för dubbelsidig utskrift

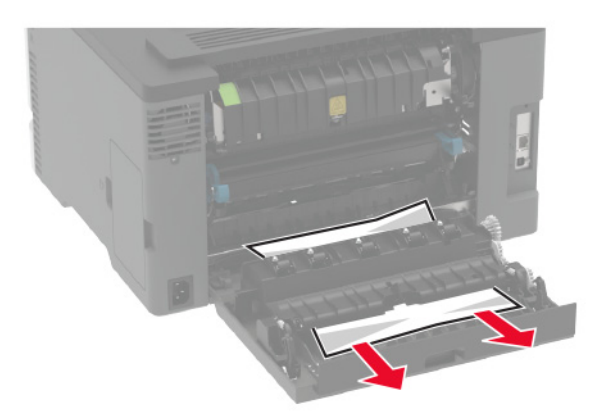

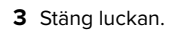

# Pappersstopp i den automatiska dokumentmataren

- **1** Ta bort alla original från den automatiska dokumentmatarens magasin.
- **2** Öppna luckan till den automatiska dokumentmataren.

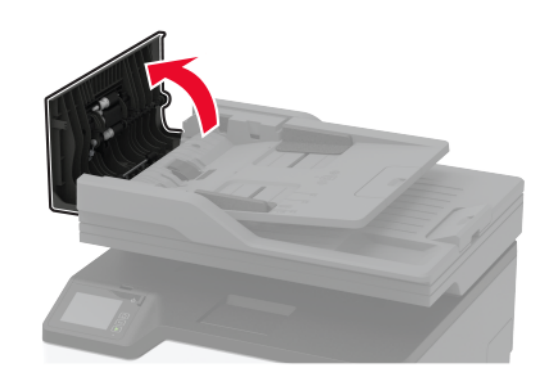

**3** Ta bort papperet som har fastnat.

Obs! Kontrollera att alla pappersrester är borttagna.

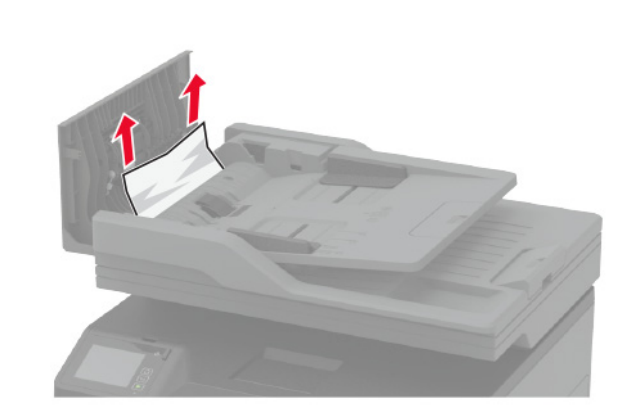

4 Stäng luckan till den automatiska dokumentmataren.